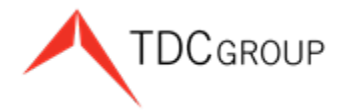

The Doctors Company TDC Specialty Underwriters Healthcare Risk Advisors

# **Agent/Broker Website Portal**

## Sign Up Instructions

We recognize your role as our key partner and ambassador. To help you service your clients and manage your agency/brokerage efficiently, we provide you with the Agent/Broker Portal on our website. These instructions help you to access our innovative online agent/broker resources located at <u>thedoctors.com</u>.

Access thedoctors.com and click Sign In.

| About Us 🗸 Insurance Solutions 🗸 Risk Management 🗸 Accredited Education Advocacy 🗸 For Members 🗸 |  |
|--------------------------------------------------------------------------------------------------|--|

You see the Sign In screen:

| Sign In  |                  |                             |
|----------|------------------|-----------------------------|
| User ID  | Forgot ID?       |                             |
| Password | Forgot password? | New to The Doctors Company? |
| S        | (€)<br>IGN IN ►  |                             |

#### **Register Account**

If you do not have an activated user ID and password, click **Register Account**. You see the *Register Your Online Member Account* screen.

| Register Your Online Men                                | nber Account                                                                                                    | Click |
|---------------------------------------------------------|----------------------------------------------------------------------------------------------------|-------|
| Please provide the following to begin:<br>Email address | Already have an account?  SIGN IN  Not a member?  Other online account options:  Lam authorized to act on a member's behalf  I need a member's credentialing reports or other  documents |       |

Click I am an agent or broker.

| Register for an Account     | You see the <i>Register for an Account</i> screen to the left. |
|-----------------------------|----------------------------------------------------------------|
| Personal Details            | Commisto the Domesical Details                                 |
| First name                  | Complete the Personal Details.                                 |
| Tom                         |                                                                |
| Last name                   | Click Send Verification Code. You see the Verification c       |
| Smith                       | verification email has been sent to the email address provid   |
| Agency name                 |                                                                |
| Smith Insurance             |                                                                |
| Agency Role<br>Agent/broker |                                                                |
| Phone                       |                                                                |
| 707-123-1234                |                                                                |
| Email Address               |                                                                |
| tom@smith.com               |                                                                |
|                             |                                                                |
| SEND VERIFICATION CODE >    |                                                                |

From the email received, enter the verification code, and click Verify Code.

Note: If you have problems with the code provided, click Send new code.

| Verification co<br>input box belo | de has been sent. Please copy it to the w. |
|-----------------------------------|--------------------------------------------|
| Email Address                     |                                            |
| mt@mailin                         | ator.com                                   |
| Verification co                   | de<br>VERIFY CODE ►<br>Send new code       |

the Verification code field. A

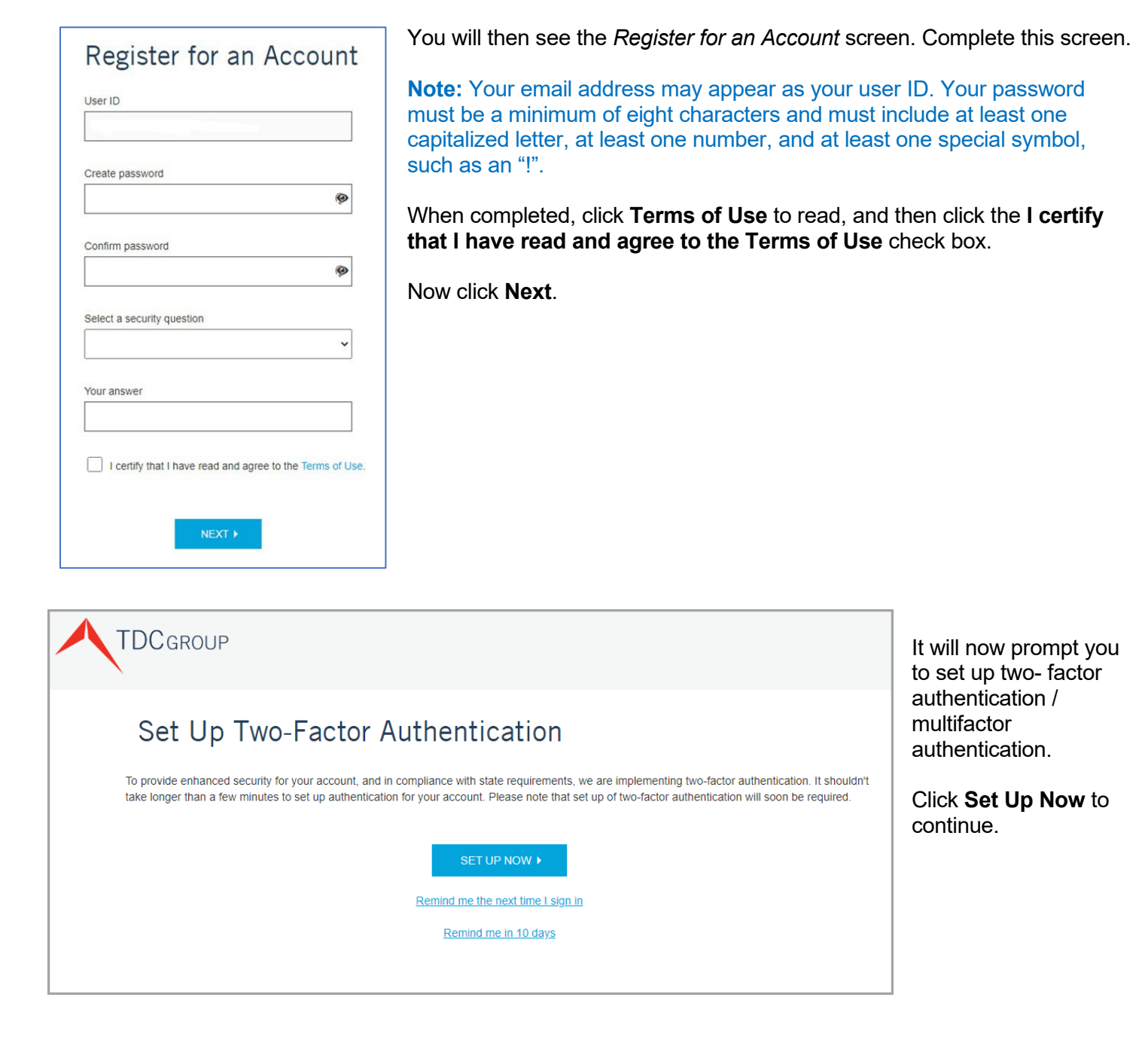

**Note:** You can click "Remind me the next time I sign in" to skip the set-up process until the next time you log into the Agent/Broker Portal. You can also click "Remind me in 10 days" to skip the set-up process for the next 10 days. If you click one of these two options, you will see the *Registration Complete* page.

| TDCGROUP<br>Set Up Two-Factor Authentication<br>We use two-factor authentication to help keep your account secure. Please enter your phone number below, and we will | I text you a verification code:<br>Next, add your mobile<br>telephone number to the<br>Phone number field. Click<br><b>Send Verification Code</b> to<br>continue.                                                                                      |
|----------------------------------------------------------------------------------------------------|----------------------------------------------------------------------------------------------------|
| Country code United States (+1)  Phone number  SEND VERIFICATION CODE  Call me                                                                                       | <b>Note:</b> You can use the <b>Call</b><br><b>Me</b> link for the system to call<br>you and give you the<br>verification code. If using a<br>landline telephone, you will<br>have to use the <b>Call Me</b> link to<br>obtain your verification code. |
| TDCgroup                                                                                                    | Add the verification code from the text message<br>to your mobile phone. Or if you used the Call me<br>link, input code from verbal message. Then click<br><b>Verify Code</b> .                                                                        |

## Set Up Two-Factor Authentication

Please enter the verification code that was texted to you at the number below.

#### +17078858844

| Verification | n code                          |
|--------------|---------------------------------|
| -            | Send new code                   |
|              | VERIFY CODE >                   |
|              | Reset two-factor authentication |

**Note:** Click **Send new code** to send a new code to your phone number. Click **Reset two-factor** 

to your phone number. Click **Reset two-factor authentication** to go back to the previous screen to edit the telephone number.

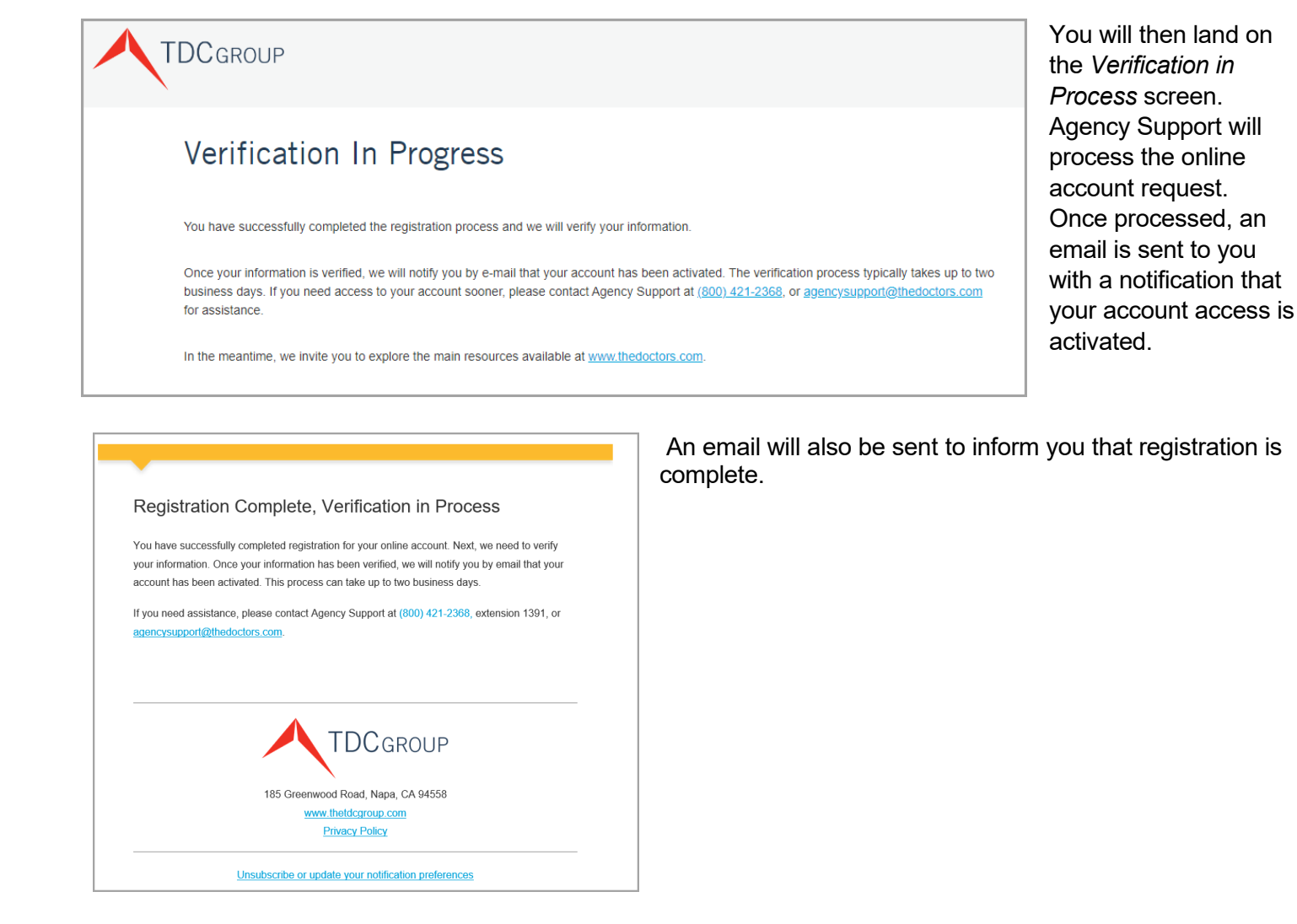

### Landing Page

Once you sign in, you see the Agent/Broker Portal landing page.

|                                                                                                    | Policy Search    | Policy List        | Quotes and Applications            | All Documents | Tools and Publications |                                                                                                    |
|----------------------------------------------------------------------------------------------------|------------------|--------------------|------------------------------------|---------------|------------------------|----------------------------------------------------------------------------------------------------|
|                                                                                                    |                  |                    |                                    |               |                        | TDC Group Feature: Medical Advantage                                                                                                    |
| EICY SEARCH Q Accoun e Doctors Company is upgrading our technology of timusushy build upgrades—we are significantly re | New All Policies | feature enhancemer | ito to the Ament/Broker Portal Vec |               |                        | Control and a second a line second a line se |

If you need support to successfully sign up for access to the Agent/Broker Portal, or have an Agent/Broker Portal question, suggestion, or feedback, you are welcome to send an email to <u>agencysupport@thedoctors.com</u> or call 800.421.2368, extension 1391.